# **Office Settings**

Version V3.20.05: 10 August 2012

## Customizing your **iProjects** application

You can customize your company's **iProjects** platform using **Office Settings**. There are three controls on this layout:

- Contact Types
- Resource Groups
- Default Account Code

| Firm Detai | Is Office Settings                | Users     | Custom DDNA        | System DDNA  | Project Guide |
|------------|-----------------------------------|-----------|--------------------|--------------|---------------|
| Conta      | ct Types used for Project Team As | signments | Resource Groups u  | sed for PF21 |               |
|            |                                   | New       | Sort Group         | Colour       | Rate          |
| 10         | Client                            | 11 ·      | 1 Principal        | Yellow       | \$350 🏢       |
| 20         | Owner                             | 0         | 2 Project Director | Blue         | \$225         |
| 25         | Architect                         | 1         | 3 Project Manaage  | Green        | \$200         |
| 30         | Builder                           | 0         | 4 Architect        | Turquoise    | \$175 🏢       |
| 40         | Project Manager                   | 0         | 5 Draftsperson     | Orange       | \$125         |
| 50         | Structural Engineer               | 10        | 6 CAD Operator     | Pink         | \$135 🏢       |
| 60         | Landscape Architect               | 10        | 7 Administration   | Purple       | \$95 🏢        |
| 70         | Hydraulics                        | 0         |                    |              | 10            |
| 80         | Mechanical Services               | 0         |                    |              |               |
| 90         | Electrical Services               | 0         |                    |              |               |
| 95         | Facade Engineer                   | 0         |                    |              |               |
| 100        | Fire Services                     | 0         |                    |              |               |
| 110        | Lifts & Escalators                | 0         |                    |              |               |
| 120        | Acoustical consultants            | 0         |                    |              |               |
| 130        | Geotechnical                      | 10        |                    |              |               |
| 140        | Customer Planner / QS             | 0         |                    |              |               |
| 150        | Other                             | 10        |                    |              |               |
|            |                                   |           |                    |              |               |
|            |                                   |           |                    |              |               |
|            |                                   |           |                    |              |               |

### Contact Types

The upper left schedule is where you can amend the list used for Project Team Assignments (Projects > Project Team tab), and as displayed in **PF13: Project Team**. By assigning these at a central, secure location, you are assured that these categories will be consistent across all projects.

You can change the order in which these are listed by changing the number in the left-hand column (press return after making the change). You can delete any category using the trashcan icon. You can add any new category using the <u>New</u> button. Once you make these changes, the corresponding list in Projects > Project Team will be updated.

## **Resource Groups**

This schedule is where can change the categories in **PF21: Resource Plan**. By assigning these at a central, secure location, you are assured that these categories will be consistent across all projects.

Changing the Sort order will re-order them. You can change colors if you want (but there isn't much point). You can change the charge-out rates here (which IS important). You can delete any category using the trashcan icon, and you can add new categories. Note that there is a blank open line at the bottom. You are limited to a total of ten chargeout rate categories.

Read UserGuide 4.4.3 > PF21: Resource Plan before making changes to this schedule.

#### Default Account Code Type

See *Contacts > Details;* "Business/Tax Code" field. This field is used to set the "default" for new Firm contact records. (It does not change the setting for existing records). For Australia, you would make ABN the default; for US firms, you'd select EIN; in New Zealand, IRD.